## **Total Contract Manager: Installing the Word App**

The JAGGAER Contract Authoring for Word app is a contract authoring tool that allows main document templates and contract text to be managed in Microsoft Word while maintaining their source within TCM. Documents can be opened directly from within Total Contract Manager (TCM).

## Installing the Word App:

The following steps are performed the *first time* you open the Word app.

Open a blank document in Microsoft Word and follow the below steps:

- 1. Click the **INSERT** tab.
- Click the STORE tab and search for the JAGGAER Contract Authoring for Word app. Click the JAGGAER Contract Authoring icon and click Add. If you see a dialogue asking for 'Trust' click Trust It.

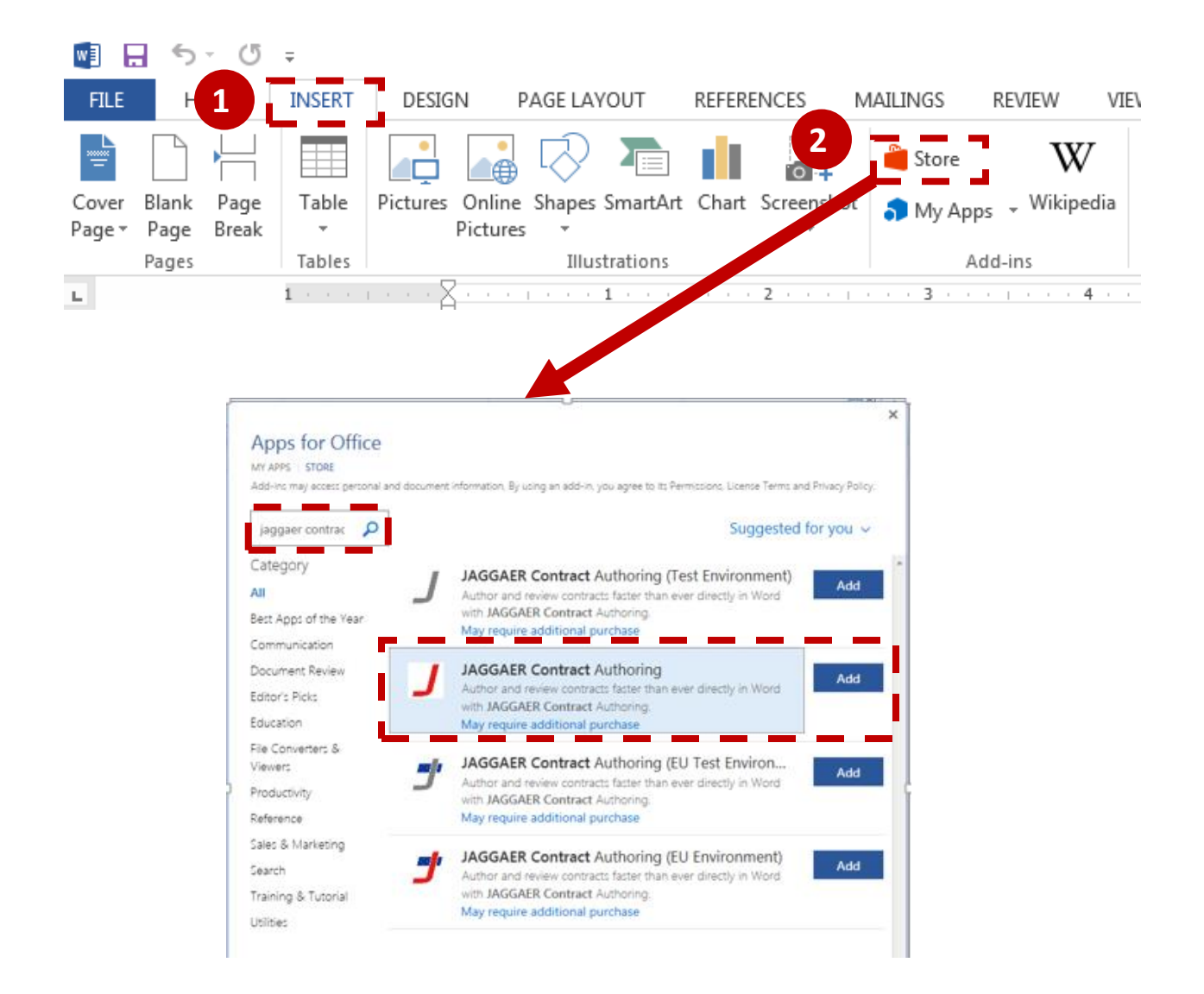

3. The JAGGAER Contract Authoring for Word app appears in a panel on the right side of the screen, displaying an Activation Code field. Enter your activation code and click continue. Please see below instructions on how to retrieve your activation code.

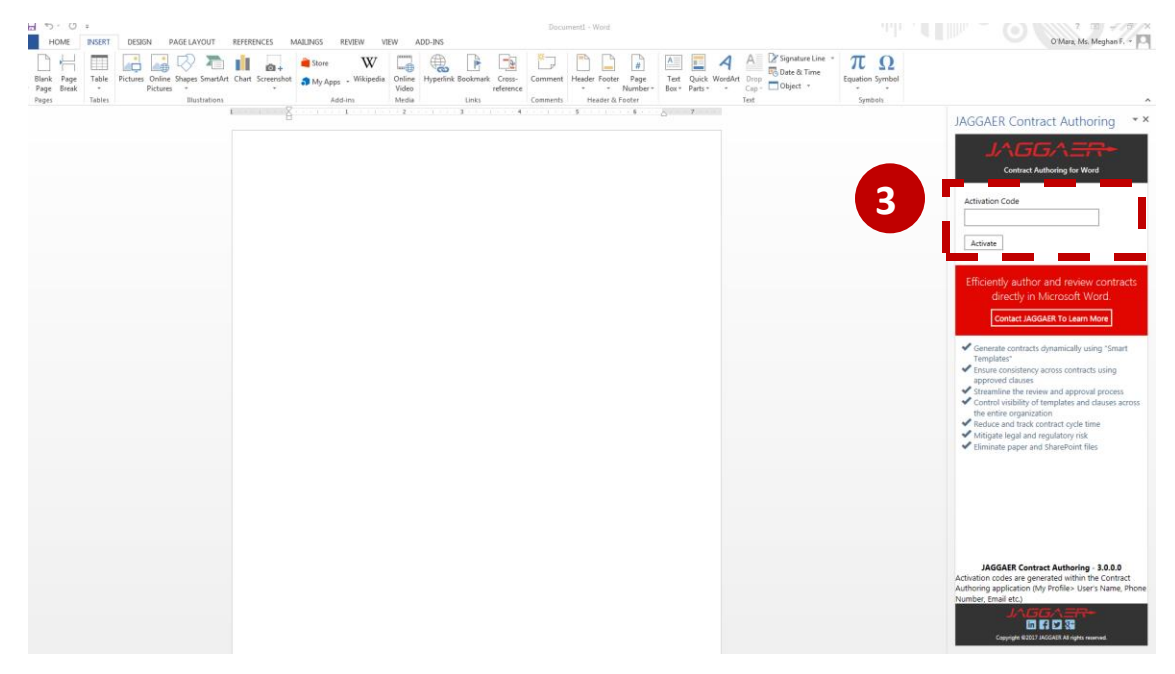

## **Retrieving Activation Code:**

1. To retrieve your activation code you must return to the TCM system and click on your username in the upper right hand corner of the screen. Then select View My Profile.

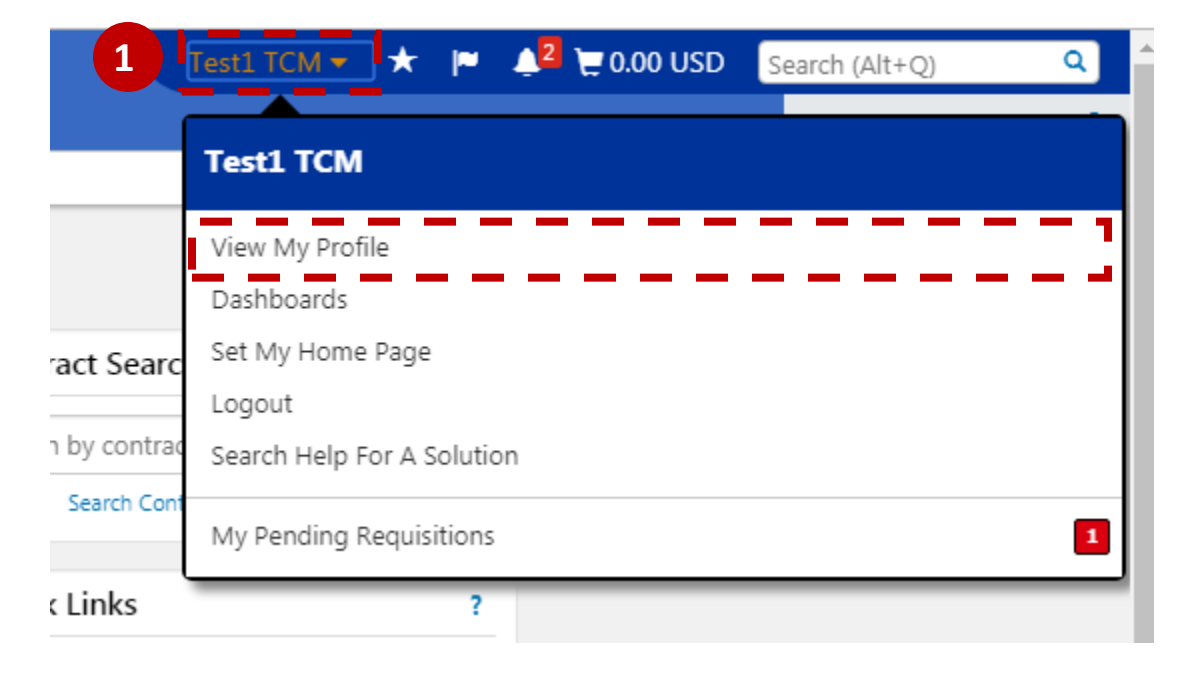

2. Click on App Activation Codes on the left hand navigation menu.

3

| Test1 TCM                           | User's Name, Ph         | one Number, Email, etc.                                           |  |
|-------------------------------------|-------------------------|-------------------------------------------------------------------|--|
| User Name TEST1TCM                  | First Name              | Test1                                                             |  |
| Licer Drofile and Droferences       | Last Name               | тсм                                                               |  |
| User's Name, Phone Number, Email, e | tc. Phone No.           | +1 914-923-2207 ext.                                              |  |
| Language, Time Zone and Display Set | ings                    | International phone numbers must begin with +                     |  |
| App Activation Codes                | Mobile Phone Number     |                                                                   |  |
| Early Access Participation          |                         | International phone numbers must begin with +                     |  |
| Update Security Settings            | > Liser E-mail *        | fr2@mmm.edu                                                       |  |
| Default User Settings               | >                       | nsz@pace.edu                                                      |  |
| User Roles and Access               | > User Division         | Finance and Planning (Finance and Planning)                       |  |
| Ordering and Approval Settings      | > User Position         | Contract Manager                                                  |  |
| Permission Settings                 | >                       | ,<br>,                                                            |  |
| Notification Preferences            | > Authentication Method | Local                                                             |  |
| User History                        | > User Name *           | TESTITCM                                                          |  |
|                                     | Organization Terms a    | nd Conditions accepted on 3/21/2019 10:14 AM Terms and Conditions |  |
|                                     | * Required              |                                                                   |  |

Click on the Add Microsoft Word button and then enter the name of the device you are using (ie. Desktop, Laptop). Click "<u>no</u>" when asked "Email activation code to user?" and then click Add Device.

| required to enter a Devic<br>Add Microsoft Word | ce Name (i.e. compute | er name, etc) to help identif                                                                                                    | y the device being regis | tered.                                          |   |        |
|-------------------------------------------------|-----------------------|----------------------------------------------------------------------------------------------------|--------------------------|-------------------------------------------------|---|--------|
| ✓ Manage Devices                                | 5                     |                                                                                                    |                          |                                                 |   |        |
| Device Name                                     | Арр Туре              | D                                                                                                    | evice Type               | Last Access Date                                |   |        |
| Testuser1                                       | Microsof              | Add Davice                                                                                                    |                          |                                                 | × | Delete |
| TEST1                                           | Microsof              | Add Device                                                                                                    |                          |                                                 |   | Delete |
|                                                 |                       | Please create a nickname for this device and choose whether you<br>to email the user the code. You will be presented with the code o<br>next screen as well. |                          | oose whether you want<br>d with the code on the |   |        |
|                                                 |                       | Device Name *                                                                                                    | Laptop                   |                                                 |   |        |
|                                                 | -                     | Email Activation Code to<br>User?                                                                                                    | Yes No                   |                                                 |   |        |
|                                                 |                       |                                                                                                    |                          |                                                 |   |        |

4. Your App Activation Code will then appear. Copy this code and enter into the Activation Code field of your Word App.

| Add Device                                                                                             | ×     |
|----------------------------------------------------------------------------------------------------|-------|
| This code will be used one time to authenticate your device. The code will expire in <b>72 hours</b> . |       |
| Code 4 7E69-A4UA                                                                                       |       |
|                                                                                                    | Close |

## Accessing the App for Future Use:

1. For subsequent logins, your system may require your TCM password to log into the Word app if it has been longer than 30 minutes since you last logged in. If your system does not require a password, the Word app will open automatically if you are logged into TCM.